# Goman GM-SL262W – Hướng dẫn sử dụng khóa thông minh

### Khóa thông minh GM-SL262W

Tính năng của khóa thông minh Goman GM-SL262W gồm: vân tay, thẻ từ, mã số, chìa khóa dự phòng và kết nối điện thoại mở cửa từ xa

Mặc định mã chủ của khóa Goman GM-SL262W là 123456

Khi chưa được cài đặt thì vân tay bất kì có thể mở được cửa, sử dụng mã mặc định 123456 để cài đặt.

Khóa thông minh Goman GM-SL262W lắp đặt cho cửa gỗ

## Cách cài đặt khóa thông minh Goman GM-SL262W

- Khi khóa ở chế độ mặc định mật khẩu là 123456, vân tay nào cũng mở được.
- Khi cài đặt quyền Admin cho khóa mật khẩu mặc định sẽ mất.
- Phải cài đặt quyền quản trị mới có thể kết nối tới App
- Dấu \* : nút quay lại , Dấu # : xác nhận .
- Khóa có hỗ trợ hướng dẫn bằng giọng nói (mặc định ngôn ngữ tiếng Anh)

#### Cài đặt vân tay chủ

Nhấn phím \*# nhập mã chủ (123456)# để vào menu chính

Menu hiện số 1 2 3 4

- Chọn 1 và nhấn #
- Tiếp tục menu hiện 1 và 2, chọn 1 để cài đặt thêm và nhấn # để tiếp tục
- Đặt vân tay cần đăng kí 4 lần (tương ứng sáng phím số 4 rồi đến 3, đến 2, đến 1)
- Sau khi đăng kí thành công, khóa sẽ thông báo thông qua giọng nói
- Nếu muốn tiếp tục thì nhấn \* để quay về cài đặt, hoặc nhấn \* liên tục để thoát ra khỏi menu.

#### Cách xóa vân tay chủ

Nhấn phím \*# nhập mã chủ (123456)# để vào menu chính

Menu hiện số 1 2 3 4

- Chọn 1 và nhấn #
- Tiếp tục menu hiện 1 và 2, chọn 2 để xóa và nhấn # để tiếp tục
- Nhập vào số ID(thứ tự) của vân tay chủ cần xóa (ID là số khóa sẽ thông báo khi cài đặt thành công) và nhấn #
- Nếu muốn tiếp tục thì nhấn \* để quay về cài đặt, hoặc nhấn \* liên tục để thoát ra khỏi menu.

#### Cách cài đặt vân tay thành viên

Nhấn phím \*# nhập mã chủ (123456)# để vào menu chính

Menu hiện số 1 2 3 4

- Chọn 2 và nhấn #
- Tiếp tục menu hiện 1 và 2, chọn 1 để cài đặt thêm và nhấn # để tiếp tục
- Đặt vân tay cần đăng kí 4 lần (tương ứng sáng phím số 4 rồi đến 3, đến 2, đến 1)
- Sau khi đăng kí thành công, khóa sẽ thông báo thông qua giọng nói
- Nếu muốn tiếp tục thì nhấn \* để quay về cài đặt, hoặc nhấn \* liên tục để thoát ra khỏi menu.

#### Cách xóa vân tay thành viên

Nhấn phím \*# nhập mã chủ (123456)# để vào menu chính

Menu hiện số 1 2 3 4

- Chọn 2 và nhấn #
- Tiếp tục menu hiện 1 và 2, chọn 2 để xóa và nhấn # để tiếp tục
- Nhập vào số ID(thứ tự) của vân tay cần xóa (ID là số khóa sẽ thông báo khi cài đặt thành công) và nhấn #

#### Cách cài đặt điện thoại kết nối với khóa Goman GM-SL262W

Tải và cài đặt ứng dụng Goman vào điện thoại

Ứng dụng hỗ trợ cả Android và IOS

Sau khi cài đặt xong thì mở ứng dụng và chọn thêm thiết bị

Trên khóa thì tiến hành thao tác như sau:

- Vào menu, nhấn \*# nhập mã chủ (123456) #
- Chọn 1 và nhấn #
- Chọn 3 và nhấn #
- Lúc này khóa hiển thị 1 và 2, chọn 2 để kết nối nhanh với ứng dụng
- Ứng dụng sẽ yêu cầu điền mật khẩu wifi của nhà bạn vào cho khóa thiết lập kết nối. Đợi một thời gian khóa sẽ thông báo kết nối thành công

#### Cách cài đặt thẻ từ IC

Cài đặt thẻ từ hoặc xóa thẻ từ tương tự như cách cài đặt và xóa vân tay, chỉ thay thế khi đặt vân tay thì tiến hành đưa thẻ cần cài đặt vào vị trí nhận thẻ (thẻ cảm ứng không tiếp xúc nên không cần chạm, chỉ cần đưa gần là khóa có thể nhận dạng)

Tương tự người dùng có thể cài đặt mật mã để mở cửa với thao tác như cài vân tay, đến khi đặt vân tay thì tiến hành nhập mã số và nhấn #, khóa sẽ thông báo nhập lại để xác nhận, cài đặt thành công khóa cũng thông báo ID để người dùng ghi lại.

#### Xóa tất cả dữ liệu

Vào menu bằng cách nhấn \*# xác nhận Admin

Chọn phím số 4 để xóa tất cả dữ liệu về lại mặc định, sau khi chọn thì nhấn # để tiếp tục

Nhập mật mã chủ / quét thẻ chủ hoặc đặt vân tay chủ để xác nhận

Khóa sẽ chớp tắt các phím số là đã xóa xong dữ liệu

Kiểm tra bằng cách dùng vân tay chưa cài đặt (vân tay bất kì), nếu mở được cửa là đã xóa tất cả dữ liệu, hoặc mở cửa với mã mặc định là 123456

Trong quá trình cài đặt nếu có gặp khó khăn hoặc cần hỗ trợ mọi người có thể gọi ngay Hotline 0949 990 646 để được hỗ trợ nhanh nhất.